# 將無線介面卡連線到思科小型企業VolP路由器

### 目錄

<u>簡介</u> <u>如何將無線介面卡連線到Cisco Small Business VolP路由器?</u> <u>相關資訊</u>

# <u>簡介</u>

本文是系列文章中的一篇,旨在協助安裝、疑難排解和維護Cisco Small Business產品。

問:如何將無線介面卡連線到Cisco Small Business VolP路由器? A.

本文假定您的無線介面卡已在電腦上正確安裝和/或啟用。嘗試將無線介面卡連線到思科S系列無線 路由器之前,請瞭解以下資訊:SSID、無線安全和/或網路金鑰。如果您沒有這些設定,請按一下 <u>此處</u>。

#### 將無線介面卡配置為連線到思科S系列無線路由器

附註:這些步驟適用於Windows XP Service Pack 2。

第1步:

按一下右鍵螢幕右下角的Wireless Network Connection —— Wireless Networks。

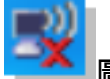

圖示,然後選擇View Available

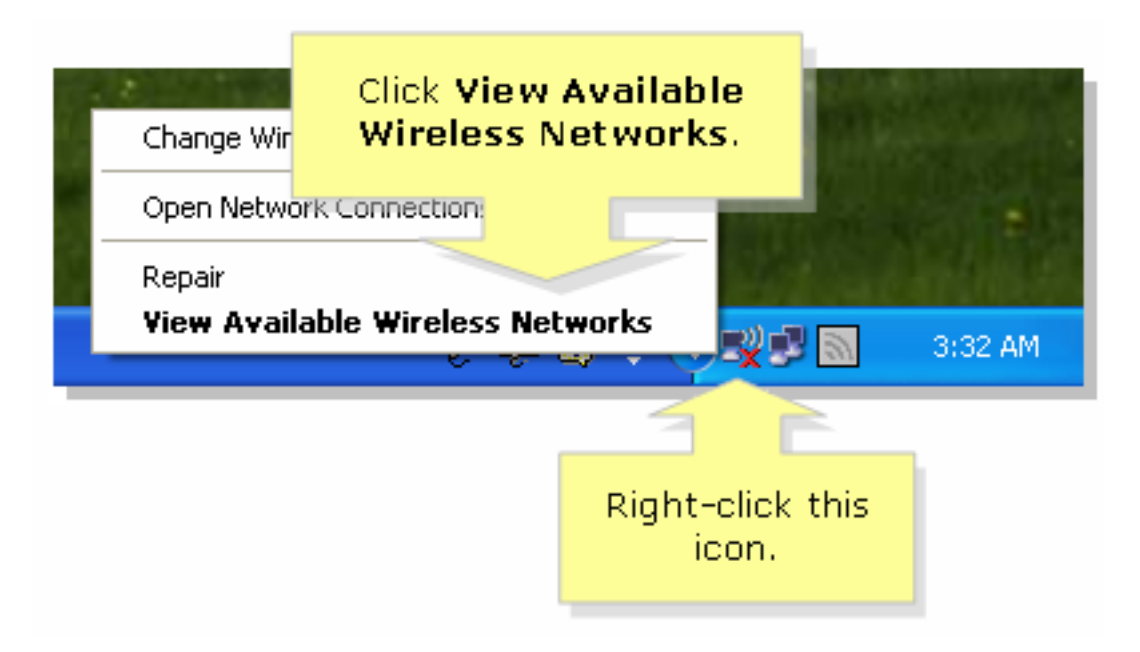

第2步:

| (19) Wireless Network Connection                                                                                                    |                                                                                                    |   |
|----------------------------------------------------------------------------------------------------|----------------------------------------------------------------------------------------------------|---|
| Network Tasks                                                                                                    | Choose a wireless network                                                                                     |   |
| 🛃 Refresh network list                                                                                                    | Click an item in the list below to connect to a <u>w</u> ireless network in range or to get more information. |   |
| Set up a wireless network for a home or small office                                                                                              | (( )) linksys Automatic 🖈 🗠                                                                                   |   |
| Related Tasks                                                                                                    | This network requires a network key. If you want to connect to this network, click Connect.                   |   |
| <ul> <li>Learn about wireless<br/>networking</li> <li>Change the order of<br/>preferred networks</li> <li>Change advanced<br/>settings</li> </ul> | Select the name of your<br>wireless network or <b>SSID</b><br>and click <b>Connect</b> .                      |   |
|                                                                                                    |                                                                                                    |   |
|                                                                                                    | ⊆onnect                                                                                                    | ] |

### 如果在路由器上啟用WEP:

| Wireless Network Conne                                         | Enter your wireless network's                                           |  |  |  |
|----------------------------------------------------------------|-------------------------------------------------------------------------|--|--|--|
| The network 'linksys' requires<br>key helps prevent unknown in | WEP key (26 character key) on<br>both fields and click <b>Connect</b> . |  |  |  |
| Type the key, and then click Connect.                          |                                                                         |  |  |  |
| Network <u>k</u> ey:                                           | •••••                                                                   |  |  |  |
| Confirm network key:                                           | •••••                                                                   |  |  |  |
|                                                                | <u>Connect</u> Cancel                                                   |  |  |  |

如果在路由器上啟用WPA:

| Wireless Network Conne                                         | Enter vour wireless network's                           |  |  |  |
|----------------------------------------------------------------|---------------------------------------------------------|--|--|--|
| The network 'linksys' requires<br>key helps prevent unknown in | WPA key on both fields and<br>ne click <b>Connect</b> . |  |  |  |
| Type the key, and then click Connect.                          |                                                         |  |  |  |
| Network <u>k</u> ey:                                           | •••••                                                   |  |  |  |
| Confirm network key:                                           | •••••                                                   |  |  |  |
| <u>Connect</u> Cancel                                          |                                                         |  |  |  |

### 步驟3:

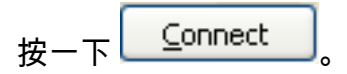

## 相關資訊

• 技術支援與文件 - Cisco Systems